## 配置RV110W上的CoS設定

## 目標

服務類別(COS)定義了使用Cisco Unity的限制和許可權。您可以將服務類別(CoS)優先順序設 定對映到RV110W上的流量轉發隊列。

本文檔旨在解釋如何在RV110W上配置CoS設定。

## 適用裝置

• RV110W

## CoS設定

步驟1.從基於Web的配置實用程式中選擇QoS > CoS Settings。將開啟CoS Setting頁面。

| CoS to Traffic Forwarding Queue Mapping<br>Set Port to CoS mode in the <u>QoS Port-based Settings page</u> |                          |
|----------------------------------------------------------------------------------------------------|--------------------------|
| CoS Setting Table                                                                                          |                          |
| CoS Priority                                                                                               | Traffic Forwarding Queue |
| 7                                                                                                    | 4 (highest) 💌            |
| 6                                                                                                    | 4 (highest) 💌            |
| 5                                                                                                    | 4 (highest) 💌            |
| 4                                                                                                    | 3 💌                      |
| 3                                                                                                    | 3 💌                      |
| 2                                                                                                    | 2 🔹                      |
| 1                                                                                                    | 1 (lowest) 💌             |
| 0                                                                                                    | 1 (lowest) 💌             |

步驟2.對於每個CoS優先順序,從各自的*Traffic Forwarding Queue*下拉選單中選擇一個優先 順序值。

步驟3.按一下「Save」。